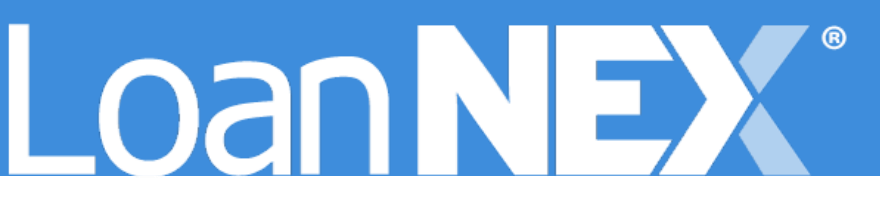

# SECOND LIENS

## **USER GUIDE**

SEPTEMBER 14, 2023 LoanNEX 16 North Central Avenue, Saint Louis, MO 63105

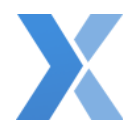

## Contents

| Tips for pricing Second Liens in today's market | 1 |
|-------------------------------------------------|---|
| Steps to Price Second Liens in LoanNEX          | 2 |
| Notes: Scenario Quick Peek                      | 5 |

## Tips for pricing Second Liens in today's market

### Use Cases

- 1. Add-on Second Lien (behind an existing first)
  - Closed-End Second: Second lien term loan
  - HELOC: revolving second lien loan; currently not available on LoanNEX
- 2. "Piggyback" First and Second -or- First and HELOC, closed simultaneously
  - Purchase
  - o Refi
- 3. Standalone HELOC: currently not available on LoanNEX

|         | Add-on CES                  | Piggyback - CES             | Standalone – HELOC (n/a)    |
|---------|-----------------------------|-----------------------------|-----------------------------|
| Purpose | C/O Refi, R/T Refi          | Purchase, C/O, or R/T Refi  | Purchase, C/O Refi          |
| Product | Fixed Rate 10, 15, 20, 30   | Fixed Rate 10, 15, 20, 30   | ARM (typically short term)  |
| Inc Doc | Full; Bank Stmt. (Personal) | Full; Bank Stmt. (Personal) | Full; Bank Stmt. (Personal) |

#### Notes

- **Product**: second liens will usually show under fixed rate mortgage products.
- **Income doc**: Full Doc and Bank Stmt. (Personal) are the Income Doc Types currently available.
- **Purpose**: the loan purpose will be reflective of the transaction, but can be dependent on Investor / Lender.

| Loan <b>NEX</b> °   | 🕻 Pipeline  |              | <b>≓</b> Exchange | Reports | La Guidelines | Add Scenario | ٩       | ?      |
|---------------------|-------------|--------------|-------------------|---------|---------------|--------------|---------|--------|
| Loan NEX<br>NEX App | Upload Loan | to NEX App 🗸 |                   |         |               | 🕃 Save       | Contact | t Info |

• Investor / Lender **Guidelines** available in LoanNEX for more information regarding second liens

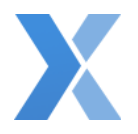

## Steps to Price Second Liens in LoanNEX

- 1. Login to LoanNEX
- 2. Select the Add Scenario button
- 3. Enter the loan details in the NEX App
  - a. Purchase scenario Second Lien field should represent the full amount of the Closed-End Second
  - b. C/O scenario C/O Amount and Second Lien fields should represent the full amount of the Closed-End Second

#### Scenario Example 1: Purchase

| Citizenship *     |   | Income Doc *   | Self-Er  | mployed 🗌  | Purpose ' | First Ti | me Homebuyer | Occupan  | cy *      | Property Type | *    | State *  | County *        | Rural Property |
|-------------------|---|----------------|----------|------------|-----------|----------|--------------|----------|-----------|---------------|------|----------|-----------------|----------------|
| US Citizen        | ~ | Full Doc       |          | ~          | Purchas   | е        | ~            | Primary  | ~         | SFR           | ~    | CA 🗸     | Calaveras Count | y (9) 🗸 🗸      |
| Appraised Value * |   | Purchase Price |          | Loan A     | mount *   |          | Loan-to-Valu | e        | Second    | Lien          | FICO | * No FIC | :0              |                |
| \$1,000,000       |   | \$1,000,000    |          | \$800,0    | 00        |          | 80           |          | \$100,000 | )             | 750  |          |                 |                |
| Bankruptcy *      | _ | Foreclosure *  | De       | ed-in-Lieu | 1*        | Short S  | ale *        | Mortgage | e Lates * | DTI *         |      | Months   | Reserves        |                |
| None              | ~ | None           | <b>~</b> | None       | ~         | None     | ~            | 0X30X1   | 2 🗸       | 30            |      | 12       |                 |                |
|                   |   |                |          |            |           |          |              | Get Qui  | ck Price  |               |      |          |                 |                |

#### Scenario Example 2: Cash-out Refi

| Citizenship *     |   | Income Doc *  | Self- | Employed 🗌  | Purpose | ł     |           |       | Occupancy *     |       | Property Typ | e *     | State * | Count    | y *          | Rural Proper | rty 🗌 |
|-------------------|---|---------------|-------|-------------|---------|-------|-----------|-------|-----------------|-------|--------------|---------|---------|----------|--------------|--------------|-------|
| US Citizen        | ~ | Full Doc      |       | *           | C/O Ref | i     |           | ~     | Primary         | ~     | SFR          | ~       | CA 🗸    | Cala     | averas Count | y (9)        | ~     |
| Appraised Value * |   | Loan Amount * |       | Loan-to     | -Value  |       | C/O Amou  | int * | Cash            | -in-H | and *        | Secon   | d Lien  |          | FICO *       | No FICO      | ]     |
| \$1,000,000       |   | \$800,000     |       | 80          |         |       | \$100,000 |       | \$100,          | ,000  |              | \$100,0 | 000     |          | 750          |              |       |
| Bankruptcy *      | F | Foreclosure * | C     | eed-in-Lieu | 1*      | Short | Sale *    |       | Mortgage Lates  | s* [  | TI *         |         | Mont    | hs Reser | ves          |              |       |
| None              | ~ | None          | •     | None        | *       | Non   | e         | ~     | 0X30X12         | ~     | 30           |         | 12      |          |              |              |       |
|                   |   |               |       |             |         |       |           |       | Get Quick Price | ce    |              |         |         |          |              |              |       |

#### 4. Select the Get Quick Price button

| Target Price<br>100<br>Sort By<br>Rate V | Investor/Lende<br>Vista Point N<br>Price Display Lock Period<br>Price V 30 V | er<br>Aortgage<br>Admin Fee<br>Exclude From Pr | Program Show Best per Investor/Lende         | r Escrows / Impounds<br>Yes V | Save Filters           |                     |                |
|------------------------------------------|------------------------------------------------------------------------------|------------------------------------------------|----------------------------------------------|-------------------------------|------------------------|---------------------|----------------|
|                                          |                                                                              |                                                | NEX App information is modified. Ple         | ase select "Get Price" to r   | eturn updated pricing. |                     |                |
| Rate<br>Lock Period                      | Price                                                                        | Payment I<br>DTI /                             | nvestor/Lender: Program<br>Admin Fee         |                               | Eligibility<br>Q&A     | Scenario<br>Details | Next Steps     |
| 8.375<br>30 Days                         | ■ 100.000<br>\$0.00                                                          | \$6,081<br>30.00%                              | Vista Point Mortgage: Owne<br>Admin Fee: N/A | er Occupied                   | 0                      |                     | Share Scenario |
| 11.875<br>30 Days                        | 100.000<br>\$0.00                                                            | \$8,152<br>30.00%                              | Vista Point Mortgage: Seco<br>Admin Fee: N/A | nd OO                         | 8                      |                     | Share Scenario |
| 12.000<br>30 Days                        | ■ 100.000<br>\$0.00                                                          | \$8,229<br>30.00%                              | Vista Point Mortgage: Seco<br>Admin Fee: N/A | nd OO - 15 Yr. Balloon        | 0                      |                     | Share Scenario |

- 5. Pricing Results include any Second lien Programs and Products available
  - a. Prior to completing the Eligibility Q&A, payment calculations shown in the Results are based off the first lien loan amount

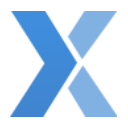

6. To retrieve pricing for second lien, select the **Eligibility Q&A** icon **(2)** and answer the Q&A for all relevant Programs

|    | The Second Lien Loan Amount is between 000,000-075k O                                                                                                    |  |
|----|----------------------------------------------------------------------------------------------------|--|
|    | The Second Lien Loan Amount is between 075,001-100k                                                                                                    |  |
|    | The Second Lien Loan Amount is between 100,001-125k O                                                                                                    |  |
|    | The Second Lien Loan Amount is between 125,001-150k $\odot$                                                                                                    |  |
|    | The Second Lien Loan Amount is between 150,001-175k O                                                                                                    |  |
|    | The Second Lien Loan Amount is between 175,001-200k O                                                                                                    |  |
|    | The Second Lien Loan Amount is between 200,001-300k $\bigcirc$                                                                                                    |  |
|    | The Second Lien Loan Amount is between 300,001-350k $\odot$                                                                                                    |  |
|    | The Second Lien Loan Amount is between 350,001-400k (LTV Reduction) $\bigcirc$                                                                                     |  |
|    | The Second Lien Loan Amount is between 400,001-450k (LTV Reduction) $\bigcirc$                                                                                     |  |
|    | The Second Lien Loan Amount is greater than 550,000 $\odot$                                                                                                    |  |
| TI | The Second Lien Loan Amount is greater than 550,000 O he transaction is a Full Doc >=150k, >=700 and <=80% CLTV (Pricing special valid until 9/30/2023)? ) Yes  No |  |

- 7. Answer the **Eligibility Q&A** regarding Second lien loan amount
  - a. Loan amount LLPAs triggered for the 2nd lien loan amount range according to the scenario input
- 8. Select the **Save** button

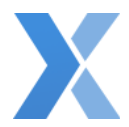

| Target Price | Investor/Ler             | nder           | Program Show Best per Investor/Lender D Escrows / Impounds |              |          |                       |
|--------------|--------------------------|----------------|------------------------------------------------------------|--------------|----------|-----------------------|
| 100          | Vista Poin               | nt Mortgage    | ▼ All ▼ Yes ♥                                              | Save Filters |          | Reset Eligibility Q&A |
| Sort By      | Price Display Lock Peric | d Admin Fee    |                                                            |              |          |                       |
| Rate 🗸       | Price ~ 30 ~             | Exclude From I | Price 🗸                                                    |              |          |                       |
| Rate         |                          | Payment        | Investor/Lender: Program                                   | Eligibility  | Scenario |                       |
| Lock Period  | Price                    | DTI            | Admin Fee                                                  | Q&A          | Details  | Next Steps            |
| 12.000       | 100.000                  | \$8,229        | Vista Point Mortgage: Second OO - 15 Yr. Balloor           | 1 <b>(</b>   |          | Share Scenario        |
| 30 Days      | \$0.00                   | 30.00%         | Admin Fee: N/A                                             |              | E        |                       |
| 12.125       | 100.000                  | \$8,306        | Vista Point Mortgage: Second OO                            |              |          | Share Scenario        |
| 30 Days      | \$0.00                   | 30.00%         | Admin Fee: N/A                                             | ×            | E        |                       |

- 9. After the Eligibility Q&A is completed and saved, the icon will update to a green check
  - a. Payment amount is updated based on selection in the Eligibility Q&A
  - b. Repeat Eligibility Q&A steps for all relevant Programs to compare Pricing

| oan Level Price/Ra<br>sta Point Mortgage: Sec | te Adjustor(s) Ev<br>cond OO - 15 Yr. Ball | idence Quick<br>loon - 40 Yr. Fixe    | ed      |        |  |
|-----------------------------------------------|--------------------------------------------|---------------------------------------|---------|--------|--|
| Rate: 9.625<br>Original: 9.625                |                                            | Price/Pts: 100.1<br>Original: 102.625 | 25      |        |  |
| Adjustments                                   |                                            |                                       |         |        |  |
| Name                                          | Description                                |                                       | Rate    | Price  |  |
| Level 1                                       | FICO : 760 - 779, CLTV                     | : 60.01% - 65.00%                     |         | -1.250 |  |
| 40/15 Yr. Balloon                             | CLTV: 60.01% - 65.009                      | 6                                     |         | -0.750 |  |
| Loan Amount: 075,001-100k                     | CLTV : 60.01% - 65.009                     | 6                                     |         | -0.500 |  |
| DTI                                           | Back-End DTI : <= 43.0<br>65.00%           | 0%, CLTV : 60.01% -                   |         | +0.000 |  |
| Purpose                                       | CLTV : 60.01% - 65.009                     | 6                                     |         | +0.000 |  |
| Occupancy                                     | CLTV : 60.01% - 65.009                     | 6                                     |         | +0.000 |  |
| CA                                            | CLTV: 60.01% - 65.009                      | 6                                     |         | +0.000 |  |
| Property Type                                 | CLTV: 60.01% - 65.009                      | 6                                     |         | +0.000 |  |
| US Citizen                                    | CLTV: 60.01% - 65.009                      | 6                                     |         | +0.000 |  |
| Eligibility Q&A                               |                                            |                                       | +0.000  | +0.000 |  |
| Total                                         |                                            |                                       | +0.000  | -2.500 |  |
| * Price Rounding Multiple                     | : (down)                                   |                                       |         |        |  |
| * Quick Price does not acc                    | ount for DTI, Reserves, o                  | r Residual Income L                   | .LPAs   |        |  |
| Floors & Ceilings                             |                                            |                                       |         |        |  |
| riooro a ociningo                             |                                            | Floor                                 | Ceiling |        |  |
| Price                                         |                                            | N/A                                   | 102.500 |        |  |
| Price Adjustment                              |                                            | N/A                                   | N/A     |        |  |
| Rate                                          |                                            | N/A                                   | N/A     |        |  |
| Rate Adjustment                               |                                            | N/A                                   | N/A     |        |  |

- 10. Select the **Evidence** icon **I** to view the adjusted loan amount and appropriate adjustments
  - a. Loan Amount adjustment reflected in the Evidence is based on the selection made during the Eligibility Q&A

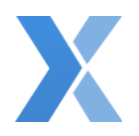

## Notes: Scenario Quick Peek

When selecting the **Quick Peek** icon <a>[</a> for the second lien loan scenario:

- Loan Amount will continue to reflect the first lien loan amount
- Answers to the Eligibility Q&A are shown
  - You can reset the Eligibility Q&A on the Results page

| 9.625<br>30 Days | 100.125<br>\$2,250.00 | \$14,756<br>40.00% | Vista Point Mortgage: Second OO - 15 Yr. Balloon     Admin Fee: N/A | × | Share Scenario |
|------------------|-----------------------|--------------------|---------------------------------------------------------------------|---|----------------|
|                  |                       |                    | Quick Peek                                                          |   |                |

|                                           |                   | Eligibility Results                                                   |
|-------------------------------------------|-------------------|-----------------------------------------------------------------------|
|                                           |                   | Second OO - Balloon: Full Doc<br>Last Screened: 9/11/2023 8:38 AM CDT |
| Program Attributes                        |                   |                                                                       |
| State, County, Purpose, Occupant          | zy, Property Type | ×                                                                     |
| Credit Attributes                         |                   |                                                                       |
| Amount                                    | \$1,800,000       | ×                                                                     |
| Front-End DTI                             | TBD               | <u>۸</u>                                                              |
| DTI                                       | 40.00%            | <= 50.00% 🗸                                                           |
| CLTV                                      | 63.33%            | <= 90.00% 🗸                                                           |
| LTV                                       | 60.00%            | ×                                                                     |
| FICO                                      | 765               | >= 720 🗸                                                              |
| Household Size / # Financed<br>Properties | TBD               | <u>۸</u>                                                              |
| Actual Months Reserves                    | TBD               | <u>۸</u>                                                              |
| Qualifying Months Reserves                | TBD               | <u>۸</u>                                                              |
| Actual Residual Income                    | TBD               | <u>۸</u>                                                              |
| Qualifying Residual Income                | TBD               | <u>۸</u>                                                              |
| Cash Out                                  | \$100,000         | ~                                                                     |
| Cash-in-Hand                              | \$100,000         | ~                                                                     |
|                                           |                   |                                                                       |